# myguide

How to enable two-step authentication in Cisco

myguide.org

#### Welcome!

In this Guide, we will learn how to enable two-step authentication in Cisco

| ahah       |                                                                                                    | Welcome!                                                                       | US Us at a factor of the second |
|------------|----------------------------------------------------------------------------------------------------|--------------------------------------------------------------------------------|---------------------------------|
| cisco      |                                                                                                    | In this Guide, we will learn how to<br>enable two-step authentication in Cisco | EN Hi, ashvini rawal            |
| home       | Personal Security Settin                                                                                        | ngs Access Management                                                          |                                 |
| What v     | vould you like to do nex                                                                                        | xt?                                                                            |                                 |
| •          | Partner Self Service<br>Associate your account with a partner company or<br>register your company as a partner. | Go to Partner                                                                  | er Self Service                 |
| $\bigcirc$ | Partner Order Services<br>Order services through our global network of certified                                | d partners.                                                                    | er Services                     |
| <b>5</b>   | Customer<br>Associate your account with a contract number or bill                                               | Go to Custo                                                                    | tomer Portal                    |
| 2          | Direct Customer Ordering<br>Manage your Account, Recieve Quotes, View Orders,<br>Invoices.                      | s, Suscriptions, and Go to CC                                                  | CE Portal                       |
|            |                                                                                                    |                                                                                |                                 |

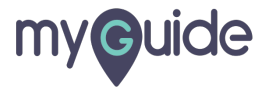

# Click on "Security"

| cisco                                    |                                                                                                    |                            | Hi, ashvini rawal |
|------------------------------------------|----------------------------------------------------------------------------------------------------|----------------------------|-------------------|
| <mark>↑</mark> <sup>Home</sup><br>What v | Personal Security Click on "Security"                                                                           |                            |                   |
|                                          | Partner Self Service<br>Associate your account with a partner company or<br>register your company as a partner. | Go to Partner Self Service |                   |
| $\bigcirc$                               | Partner Order Services<br>Order services through our global network of certified partners.                      | Go to Order Services       |                   |
| <b>(7</b> )                              | Customer<br>Associate your account with a contract number or bill-to ID.                                        | Go to Customer Portal      |                   |
| 2                                        | Direct Customer Ordering<br>Manage your Account, Recieve Quotes, View Orders, Suscriptions, and<br>Invoices.    | Go to CCE Portal           |                   |
| -                                        |                                                                                                    |                            | -                 |

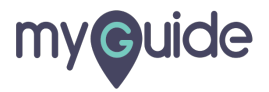

## To enable two-step authentication, turn on the toggle key

| վերիս<br>cisco                                                          | US 🛃 Hi, ashvini rawal                                      |
|-------------------------------------------------------------------------|-------------------------------------------------------------|
| Home L Personal Security Settings P Access Management                   |                                                             |
| Account Security                                                        |                                                             |
| Password<br>Last changed: Thu, Feb 13, 2020, 04:22 PM GMT+5:30          | Edit                                                        |
| Two-Step Authentication<br>Ensure that only you can access your account | OFF To enable two-step authentica<br>turn on the toggle key |
| Recovery Number Receive a text to recover account access                | OFF                                                         |
|                                                                         |                                                             |

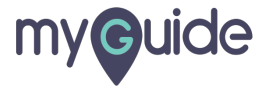

## For security purposes, you need to enter your "Password"

|                                                                     |                                                                                                    |                                                             | A |
|---------------------------------------------------------------------|----------------------------------------------------------------------------------------------------|-------------------------------------------------------------|---|
| cisco                                                               |                                                                                                    | US 🛃 Hi, ashvini rawal                                      |   |
| home L Personal                                                     | Password required<br>For security purposes, we need to verify your identity by entering<br>your password below | 1                                                           |   |
| Account Security                                                    | Password<br>Enter your password                                                                                | For security purposes, you need to<br>enter your "Password" |   |
| Password<br>Last changed: Thu, Feb 13, 2020, 04:22                  | Verify<br>Cancel                                                                                               | )                                                           |   |
| Two-Step Authentication<br>Ensure that only you can access your acc |                                                                                                    | F                                                           |   |
| Recovery Number<br>Receive a text to recover account access         |                                                                                                    | OFF                                                         |   |
|                                                                     |                                                                                                    | 0                                                           |   |
|                                                                     |                                                                                                    |                                                             |   |

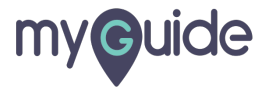

# Click on "Verify"

| altalia<br>cisco                                                    |                                                                                           | Hi, ashvini rawal |
|---------------------------------------------------------------------|-------------------------------------------------------------------------------------------|-------------------|
|                                                                     | Password required                                                                         |                   |
| A Home A Personal                                                   | For security purposes, we need to verify your identity by entering<br>your password below |                   |
| Account Security                                                    | Password                                                                                  |                   |
| Password<br>Last changed: Thu, Feb 13, 2020, 04:22                  | Verify Click on "Verify"                                                                  |                   |
| Two-Step Authentication<br>Ensure that only you can access your acc | Cancel                                                                                    |                   |
|                                                                     |                                                                                           |                   |
| Recovery Number<br>Receive a text to recover account access         | OFF                                                                                       |                   |
|                                                                     |                                                                                           | 0                 |
|                                                                     |                                                                                           |                   |

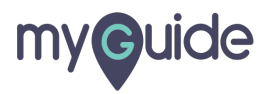

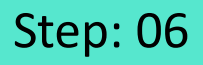

Select the authentication app to install on your mobile device and enter your mobile number to receive a link to download the selected app

| cisco                                              |                                                                           |                              |                          |                        | ×                              | BN L Hi, ashvini rawal                            |
|----------------------------------------------------|---------------------------------------------------------------------------|------------------------------|--------------------------|------------------------|--------------------------------|---------------------------------------------------|
|                                                    | Enroll in                                                                 | Two-Ste                      | p Authen                 | ntication              |                                |                                                   |
| Home Percond                                       | To enroll in Two-                                                         | Step Authenticatio           | n, please follow t       | the below steps.       |                                |                                                   |
| reisonar                                           | Select the authentication ann(s) to install on your mobile device. If you |                              |                          |                        |                                |                                                   |
| Account Security                                   | already have one                                                          | of these apps insta<br>butto | illed on your devi<br>n. | ice, click the next    |                                |                                                   |
|                                                    | DUD                                                                       | C                            |                          | (0)                    | Select the au<br>install on yo | thentication app to<br>ur mobile device and       |
| Password<br>Last changed: Thu, Feb 13, 2020, 04:22 | Cisco<br>Duo                                                              | Google<br>Authenticator      | Symantec                 | Authy<br>Authenticator | enter your m<br>a link to dow  | obile number to receive<br>nload the selected app |
|                                                    | •                                                                         | 0                            | •                        | 0                      | Ø                              |                                                   |
| Two-Step Authentication                            | Phone                                                                     |                              |                          |                        | ÷F                             |                                                   |
| Ensure that only you can access your acc           | <b>→</b> +1                                                               |                              |                          |                        |                                |                                                   |
| Recovery Number                                    | Enter your Mob                                                            | pile Number to rece          | eive a link to dow       | nload the app          | F                              |                                                   |
| Receive a text to recover account access           |                                                                           |                              |                          |                        |                                |                                                   |
|                                                    |                                                                           | Nex                          | d                        |                        |                                |                                                   |
|                                                    |                                                                           |                              |                          |                        |                                |                                                   |

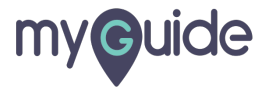

#### Click on "Text me the link"

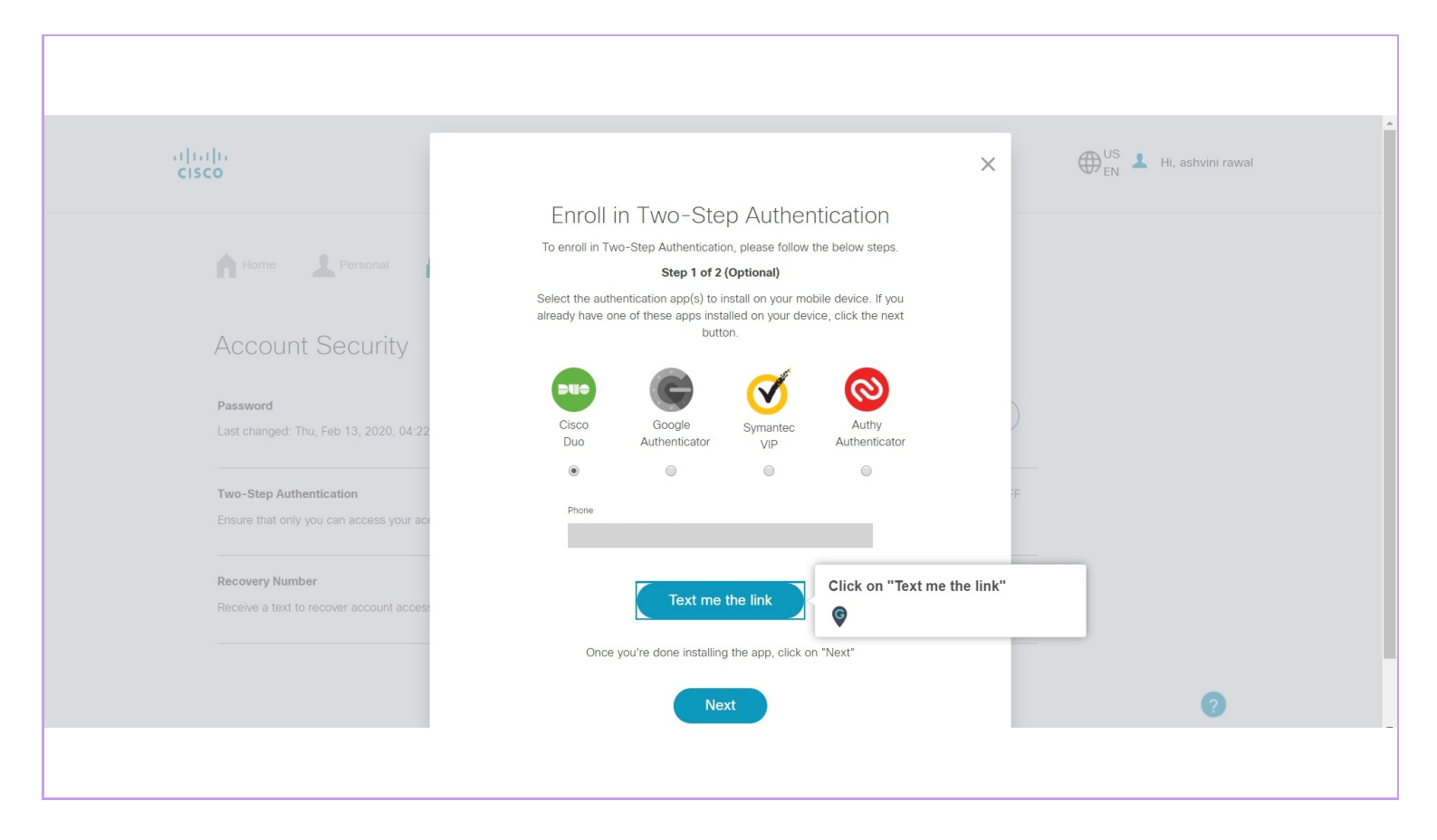

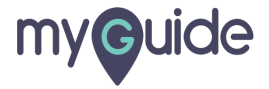

#### If you're done installing the link, click on "Next"

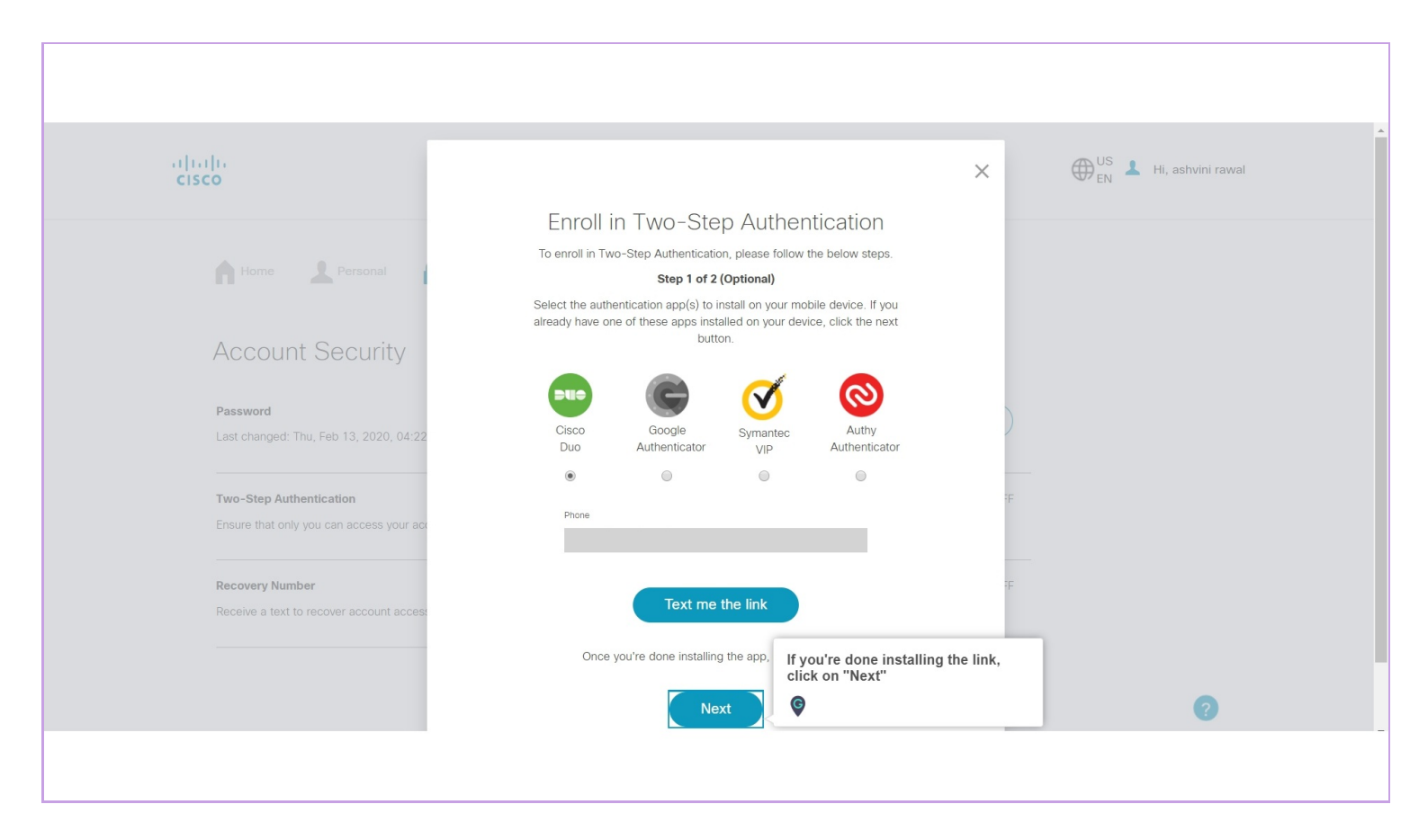

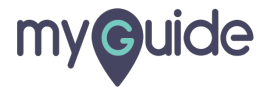

#### Use the authentication app you installed to scan this QR code

Enter your 6-digit code generated by your authentication app

| ahaha                                    |                                                                               | X Hi, ashvini rawal            |
|------------------------------------------|-------------------------------------------------------------------------------|--------------------------------|
| CISCO                                    |                                                                               | UT EN                          |
|                                          | Enroll in Two-Step Authentication                                             |                                |
| Home L Personal                          | Step 2 of 2<br>Use the authentication app you installed to scan this QR Code. |                                |
| Account Security                         |                                                                               |                                |
| Account occurry                          | Enter the key below for<br>manual enrollment.                                 |                                |
| Password                                 |                                                                               |                                |
| Last changed: Thu, Feb 13, 2020, 04:22   |                                                                               | Use the authentication app you |
| Two-Step Authentication                  |                                                                               | installed to scan this QR code |
| Ensure that only you can access your acc | Your authentication app will generate a 6-digit code.                         | your authentication app        |
|                                          | Enter your 6-digit code here                                                  | <b>©</b>                       |
| Recovery Number                          |                                                                               | Ŧ                              |
| Receive a text to recover account acces: | Back                                                                          |                                |
|                                          | Need Help? Contact Support                                                    |                                |
|                                          |                                                                               |                                |

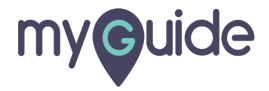

# Click on "Submit" and you're done!

|                                                                                                    | ·                                                                                                    |
|----------------------------------------------------------------------------------------------------|----------------------------------------------------------------------------------------------------|
| ciju ju<br>cisco                                                                                                    | X B <sup>US</sup> <sub>EN</sub> L Hi, ashvini rawal                                                                                                    |
| Home Personal<br>Account Security<br>Password<br>Last changed: Thu, Feb 13, 2020, 04:22                                            | Enroll in Two-Step Authentication<br>Step 2 of 2<br>Use the authentication app you installed to scan this QR Code.<br>Enter the key below for<br>manual enrollment. |
| Two-Step Authentication<br>Ensure that only you can access your acc<br>Recovery Number<br>Receive a text to recover account access | Your authentication app will generate a 6-digit code.  Back Submit Click on "Submit" and you're done!  Need Help? Contact Support                                   |
|                                                                                                    |                                                                                                    |

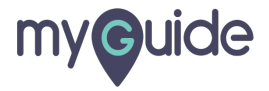

# **Thank You!**

myguide.org

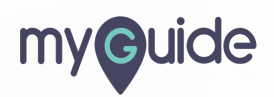